# **Agricola (National Agricultural Library)**

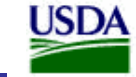

USDA United States Department of Agriculture National Agricultural Library

Η Βιβλιοθήκη & Κέντρο Πληροφόρησης έχει εξασφαλίσει online πρόσβαση στη βιβλιογραφική βάση AGRICOLA (AGRICultural OnLine Access). Η AGRICOLA λειτουργεί ταυτόχρονα ως κατάλογος της National Agricultural Library του Υπουργείου Γεωργίας των Η.Π.Α. (United States Department of Agriculture), και ως μία διεθνής πύλη πρόσβασης σε γεωπονική πληροφορία.

Η βάση ενημερώνεται καθημερινά και η πρόσβαση σε αυτή είναι δυνατή μέσω της διεύθυνσης http://agricola.nal.usda.gov/ και μόνο από Η/Υ του δικτύου του Ιδρύματος με αυτόματη αναγνώριση της IP διεύθυνσής τους. Τέλος, σημειώνεται ότι είναι απαραίτητη η εγκατάσταση του λογισμικού Acrobat Reader, γιατί τα περισσότερα πλήρη κείμενα των άρθρων είναι σε μορφή Acrobat .pdf.

#### Βασικά χαρακτηριστικά:

#### Α: Διαθέτει:

- Εξειδικευμένη βάση δεδομένων σε θέματα Γεωπονικών Επιστημών
- Δυναμικό οδηγό βοήθειας

#### **Β: Παρέχει τη δυνατότητα:**

- Απλής, σύνθετης αναζήτησης και αναζήτησης με λέξεις-κλειδιά
- Επεξεργασίας ιστορικού αναζητήσεων
- Προσαρμογή εμφάνισης αποτελεσμάτων \_
- Αποθήκευσης και εξαγωγής αποτελεσμάτων

### Περιεχόμενα:

| Παρουσίαση αρχικής σελίδας υπηρεσίας | 2 |
|--------------------------------------|---|
| Μηχανισμοί αναζήτησης                | 3 |
| Keyword Search                       |   |
| Basic Search                         |   |
| Advanced Search                      |   |
| Προβολή αποτελεσμάτων αναζήτησης     | 5 |
| Ιστορικό Αναζητήσεων                 | 6 |
| Οδηγός – βοήθεια                     | 6 |

στο κείμενο έχουν ενσωματωθεί **υπερσυνδέσεις (hyperlink)** είτε πάνω σε λέξεις-φράσεις, είτε με τη **Σημείωση**: σημείωση [Περισσότερα]. Οι υπερσυνδέσεις αυτές οδηγούν στις σχετικές κάθε φορά σελίδες του Οδηγού Βοήθειας της online πληροφοριακής υπηρεσίας.

## Παρουσίαση αρχικής σελίδας υπηρεσίας

Στην αρχική σελίδα της υπηρεσίας προβάλλονται δύο μηχανισμοί αναζήτησης που αντιστοιχούν στους δύο μεγάλους υπο-καταλόγους της Agricola:

- Βιβλία (Books), όπου περιλαμβάνονται εγγραφές βιβλίων, περιοδικών εκδόσεων, οπτικοακουστικού υλικού, κ.ά.
- Άρθρα (Articles), όπου περιλαμβάνονται ευρετηριασμένα άρθρα περιοδικών, κεφάλαια βιβλίων, αναφορές, κ.ά.

Και για τους δύο υπο-καταλόγους παρέχεται δυνατότητα εκτέλεσης:

- I. Αναζήτησης με λέξεις-κλειδιά (Keyword Search)
  - II. Βασικής Αναζήτησης (**Basic Search**)
- III. Σύνθετης Αναζήτησης (Advanced Search)

USDA United States Department of Agric National Agricultural Library NAL Catalog Home About NAI NAL Collections You are here: Home / NAL Cataloo Search NAL NAL Catalog Go Search all USDA The NAL Catalog (AGRICOLA) provides citations to Advanced Search I Want To ... Search all USDA Pricultural literature. Search Tips • Ask a Question Browse by Audience Log in here before requesting materials Search Both Databases at Once Information for: Quick Searches: (enter single word or phrase) • Request Library Materials Browse by Subject Find AGRICOLA Help Books Go Animals and Livestock (Includes books, serials, audiovisuals, and other resources) Education and Outreach Keyword Search / Basic Search / Advanced Search Food and Nutrition History, Art and Biography Articles Go Laws and Regulations (Includes journal articles, book chapters, short reports, reprints) Marketing and Trade Keyword Search / Basic Search / Advanced Search Natural Resources and Environment Last Modified: May 03, 2006 Take the AGRICOLA Survey Plants and Crops NAL Catalog Research and Technology • Quick Find Topics Rural and Community Development NAL Catalog (AGRICOLA) · About AGRICOLA AGRICOLA Help Journals Indexed in AGRICOLA Η αναζήτηση και στους δύο υποκαταλόνους ταυτόχρονα πραγματοποιείται με την επιλογή του υπερ-συνδέσμου Search both databases at once. Προβάλλεται οθόνη επιλογής και σύνδεσης (Connect) με τις επιθυμητές βάσεις. Μετά τη σύνδεση παρέχεται η δυνατότητα εκτέλεσης: a. Αναζήτησης με λέξεις-κλειδιά (Keyword Search) b. Βασικής Αναζήτησης (**Basic Search**) Ακόμη από την αρχική σελίδα είναι δυνατή η πλοήγηση σε υλικό και συγκεκριμένες συλλογές που εμπεριέχονται στην Agricola ανά: Ομάδα χρηστών (Browse by Audience). Θέμα (Browse by Subject).

#### [Περισσότερα]

Ημερομηνία Δημιουργίας: 10/05/2006

## Μηχανισμοί αναζήτησης

Η υπηρεσία από την αρχική της σελίδα προσφέρει τρεις μηχανισμούς αναζήτησης για κάθε υπο-κατάλογο:

- I. Αναζήτηση με λέξεις-κλειδιά (Keyword Search)
- II. Βασική Αναζήτηση (**Basic Search**)
- III. Σύνθετη Αναζήτηση (Advanced Search)

Keyword Search / Basic Search / Advanced Search

## <u>Keyword Search</u>

Από το μηχανισμό αναζήτησης με λέξεις-κλειδιά είναι δυνατή η εισαγωγή (**Search:**) και ο συνδυασμός (**AND-OR-NOT**) όρων αναζήτησης για μία ποικιλία πεδίων αναζήτησης (**In:** keyword, author, subject, title, κ.ά.)

| Search:       any of these       In: Subject         O AND       O R       NOT         Search:       as a phrase       In: Title         O AND       O R       NOT         Search:       as a phrase       In: Author Name         25 records per page       Search       Reset         Z5 records per page       Search fails, check the drop-down menus and radio buttons. Set the Search: Box menu to retrieve terms as: <ul> <li>all of these</li> <li>all of these</li> <li>as a phrase</li> <li>In the In: Box, highlight the desired field:                 <ul> <li>Keyword Anywhere</li> <li>Title</li> <li>Subject</li> <li>Author Name</li> <li>Subject</li> <li>Author Name</li> <li>Subject</li> <li>Subject</li> <li>Author Name</li> <li>Subject</li> <li>Author Name</li> <li>Subject</li> <li>Subject</li> <li>Author Name</li> <li>Subject</li> <li>Author Name</li> <li>Subject</li> <li>Subject</li></ul></li></ul> | Catalog Hom<br>base Name: Article Citation Datab<br>Keyword Search Basic Sear<br>Search:<br>♥ AND ● OR ● | a About the Catalog New Search D<br>hase<br>Advanced Search<br>all of these V                                                                                                    | atabases Patron Info Login                                            | How to Request Help C                              | ontact Us                                  |
|----------------------------------------------------------------------------------------------------|----------------------------------------------------------------------------------------------------|----------------------------------------------------------------------------------------------------|-----------------------------------------------------------------------|----------------------------------------------------|--------------------------------------------|
| ● OR       ● NOT         Search:       as a phrase         25 records per page       Search         Reset <b>Keyword Search Hints</b> General       • If your search fails, check the drop-down menus and radio buttons. Set the Search: Box menu to retrieve terms as: <ul> <li>any of these</li> <li>all of these</li> <li>as a phrase</li> <li>In the In: Box, highlight the desired field:       <ul> <li>Keyword Anywhere</li> <li>Title</li> <li>Subject</li> <li>Author Name</li> <li>Source</li> </ul></li></ul>                                                                                                    | Search:<br>● AND ● OR ●<br>Search:                                                                       | any of these 👻<br>NOT<br>as a phrase ⊻                                                                                                    | In: Subject<br>In: Title                                              | <ul><li>✓</li></ul>                                |                                            |
| Sector (reset)                                                                                                    | ● AND ● OR ●<br>Search:                                                                                  | NOT as a phrase 👻                                                                                                    | In: Author Name                                                       | ¥                                                  | Set                                        |
|                                                                                                    | General                                                                                                  | <ul> <li>If your search fails, chemen to retrieve term         <ul> <li>any of these</li> <li>all of these</li> <li>as a phrase</li> </ul> </li> <li>In the In: Box, highlig</li> <ul> <li>Keyword Anywl</li> <li>Title</li> <li>Subject</li> <li>Aubron Name</li> </ul> </ul> | neck the drop-down menus an<br>s as:<br>ht the desired field:<br>here | d radio buttons. Set the Searc                     | h: Box                                     |
| Γιαρεχεται η ουνατοτητά περιορισμού των αποτελεσματών αναζητη<br>με την επιλογή του <b>Set Limits</b> . Οι περιορισμοί μπορεί να αφορούν<br>γλώσσα έκδοσης, την ημερομηνία έκδοσης, τον τύπο του τεκμηρ<br>τον τόπο έκδοσης, κ.λπ.).                                                                                                    | Παρέχε<br>με την<br>γλώσσα<br>τον τόι                                                                    | ται η δυνατότητα πε<br>επιλογή του <b>Set Liı</b><br>ι έκδοσης, την ημερ<br>ιο έκδοσης, κ.λπ.).                                                                                                    | εριορισμού των<br><b>mits</b> . Οι περιορ<br>ρομηνία έκδοση           | αποτελεσμάτων<br>ισμοί μπορεί να<br>ς, τον τύπο το | · αναζήτησης<br>αφορούν τη<br>υ τεκμηρίου, |

#### <u>[Περισσότερα]</u>

Ημερομηνία Δημιουργίας: 10/05/2006

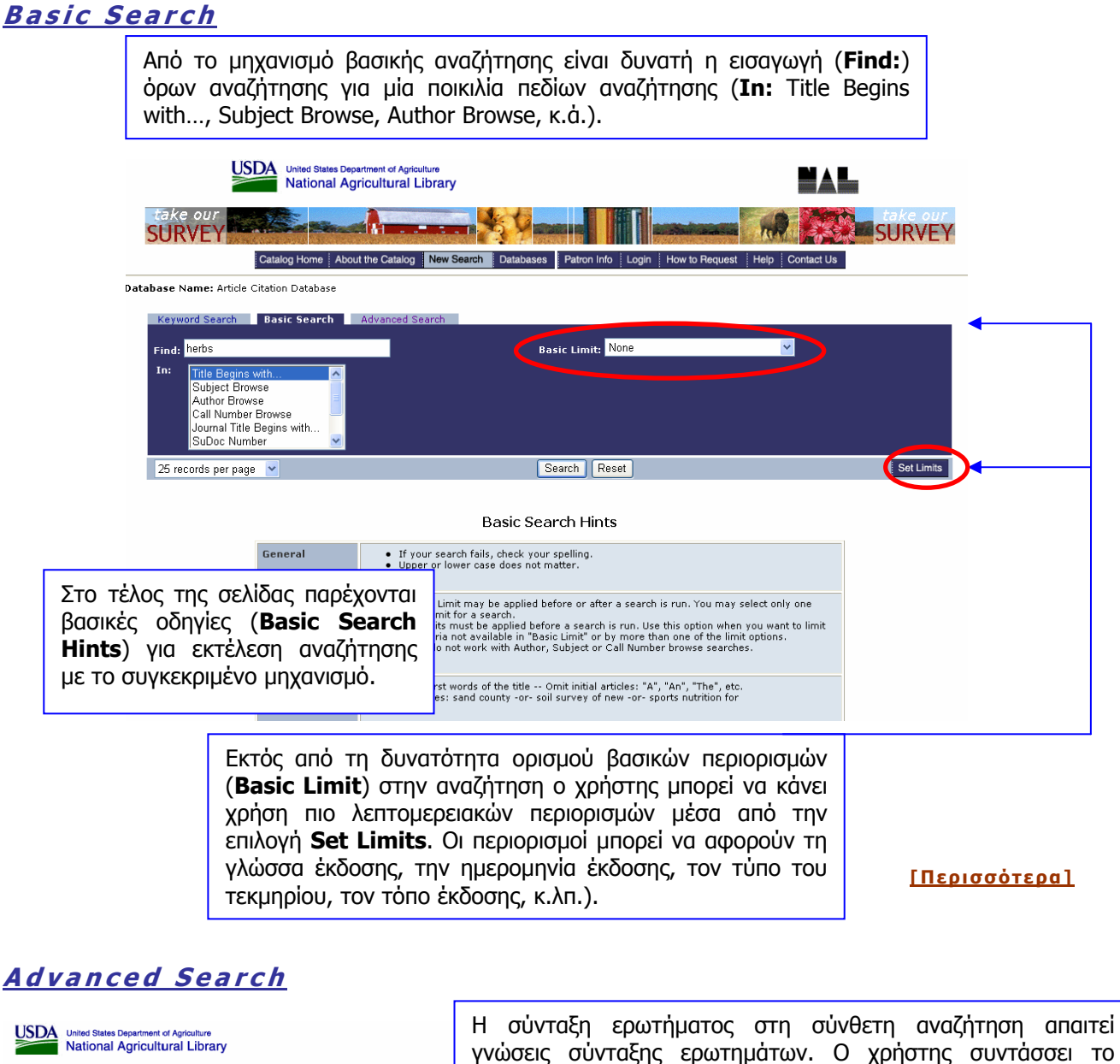

| United States Department of Apriculture<br>National Agricultural Library<br>Catalog Home About the Catalog New Search Databases Patron Info Login Item R<br>Database Name: Article Citation Database<br>Keyword Search Basic Search Advanced Search                                                                                                    | γνώσεις σύνταξης ερωτημάτως, στη συνσειή αναξητηση απατεί<br>γνώσεις σύνταξης ερωτημάτων. Ο χρήστης συντάσσει το<br>ερώτημα με τη βοήθεια των κωδικών που βρίσκονται κάτω από<br>την περιοχή κειμένου (Subject, Title, Subject Code, κ.ά.).<br>Παρέχεται ακόμη η δυνατότητα επιλογής βάσης δεδομένων<br>(Select a database) και ορισμού περιορισμών (Limits). |
|----------------------------------------------------------------------------------------------------|----------------------------------------------------------------------------------------------------|
| The Advanced Search with Baolean-CUBE (Boolean Canned URL-Based<br>Experience) gives you an effective and powerful new way to search the INAL<br>Cotalog (AGRICOLA). It can be adapted for use with other Voyager OPACS.<br>Results per page (max. 100): 20<br>Tidy UnTidy (What is this?) 564 characters remaining<br>Subject Title Subject Code Truncate<br>Author Journal Title Publisher | No Date Limit   Published in   Published store   Date range   25   26   Reset Limits                                                                                                    |
| Select a Database: Article Citation Database<br>Books Catalog<br>Search Reset Form                                                                                                    | [Περισσότερα]                                                                                                    |

Ημερομηνία Δημιουργίας: 10/05/2006

- 4 -

Τελ. Ενημέρωση/ Έλεγχος: 18/07/2007

## Προβολή αποτελεσμάτων αναζήτησης

Στην οθόνη προβολής αποτελεσμάτων είναι δυνατή η επιλογή ενός ή περισσότερων τεκμηρίων, προκειμένου ο χρήστης μέσω των επιλογών σχετικού πίνακα στο τέλος κάθε σελίδας να αποθηκεύσει, εκτυπώσει ή να στείλει με ηλεκτρονικό μήνυμα (e-mail) τις πλήρεις (**Full Record**) ή σύντομες (**Brief Record**) εγγραφές τους.

Database Name: Article Citation Database Search Request: Search = (herbs)[in Title] Search Results: Displaying 1 through 25 of 1409 entries.

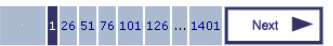

| #        | Date                                                                                                    | Title Long           |                                                                                                    |                     |  |
|----------|----------------------------------------------------------------------------------------------------|----------------------|----------------------------------------------------------------------------------------------------|---------------------|--|
| [1]      | 1         2006         Antibacterial activities of the extracts of some herbs used in Turkish herby cheese against Listeria monocytogenes serovars.                  |                      |                                                                                                    |                     |  |
| [2]      | 2006 Antioxidant activities of extracts from selected culinary herbs and spices.                                                                                     |                      |                                                                                                    | Hinneburg, I.       |  |
| □<br>[3] | 2006 Effect of three herbs as feed supplements on blood metabolites, hormones, antioxidant activity, IgG concentration, and ruminal fermentation in Holstein steers. |                      |                                                                                                    |                     |  |
| □<br>[4] | 2006                                                                                                    | Essential oil compos | ition of Artemisia biennis Willd. and Pulicaria undulata (L.) C.A. Mey., two compositae herbs growing wild in Ir | an. Nematollahi, F. |  |
|          |                                                                                                    |                      | Print, Save or E-mail                                                                                            |                     |  |
| Se       | lect                                                                                                    | Records              | Select Format: Full Record 🛛 🗸 🔽 Format for Print or Save                                                        |                     |  |
| All      | on th                                                                                                    | iis page             |                                                                                                    |                     |  |
| 🖻 Ma     | rked                                                                                                    | on this page         | Enter your e-mail address:                                                                                       | E-mail              |  |
| Ma       | rked                                                                                                    | on all nages         |                                                                                                    | ГПоот               |  |

<u>[Περισσότερα]</u>

Η επιλογή ενός τίτλου από τη σελίδα προβολής αποτελεσμάτων οδηγεί στη σελίδα της σύντομης εγγραφής του (**Brief Record**). Από την ίδια σελίδα είναι δυνατή η προβολή της πλήρους εγγραφής (**Full Record**) ή της εγγραφής σε MARC μορφή (**MARC record**). Και πάλι μέσω σχετικού πίνακα στο τέλος της σελίδας είναι δυνατή η αποθήκευση (**Save**), εκτύπωση (**Print**) ή αποστολή μέσω ηλεκτρονικού ταχυδρομείου (**E-mail**) της εγγραφής του τεκμηρίου.

| atabase Name:Article Citation Database       |                                           |                                  |                               |                   |  |
|----------------------------------------------|-------------------------------------------|----------------------------------|-------------------------------|-------------------|--|
| Search Request: Search = (herbs)[ in Title ] |                                           |                                  |                               |                   |  |
| Search Results: Displaying 1 of 1409 entrie: |                                           |                                  |                               |                   |  |
|                                              |                                           | Next -                           |                               |                   |  |
|                                              | Brief Becord                              |                                  | MARC Report                   |                   |  |
|                                              | Difer Hecold                              | Full Record                      | MANC Recolu                   |                   |  |
| Antiba                                       | cterial activities of the                 | extracts of som                  | e herbs used in Turi          | kish              |  |
|                                              |                                           |                                  |                               |                   |  |
| Title: Antibacterial activi                  | ies of the extracts of some <b>herb</b> . | <b>s</b> used in Turkish herby ( | heese against Listeria monocy | togenes serovars. |  |
| Author(s): Sagun, E.                         |                                           |                                  |                               |                   |  |
| Durmaz, H.<br>Tarakci, Z                     |                                           |                                  |                               |                   |  |
| Saudic, O.                                   |                                           |                                  |                               |                   |  |
| Found In: International journ                | al of food properties. 2006, v. 9,        | no. 2                            |                               |                   |  |
| p. 255-260.                                  |                                           |                                  |                               |                   |  |
| Location: Stacks                             |                                           |                                  |                               |                   |  |
| Call Number: TX501.I584                      |                                           |                                  |                               |                   |  |
| Status: v. 9, no. 1 v. 9, no                 | . 1 2006 c.1 Charged to TSD Inde          | exing                            |                               |                   |  |
| v. 9, no. 2 v. 9, no                         | . 2 2006 c.1 Charged to TSD Inde          | exing                            |                               |                   |  |
| v. 9, no. 1 (2006 )                          |                                           |                                  |                               |                   |  |
|                                              |                                           |                                  |                               |                   |  |
|                                              | Print, Save o                             | r E-mail                         |                               |                   |  |
|                                              |                                           | - Earne                          | at fan Duint an Ca            |                   |  |
| elect Download Format                        | Full Record                               | Form                             | at for Print or Sa            | ive               |  |
|                                              |                                           |                                  |                               |                   |  |
| oter your e-mail addres                      | s:                                        |                                  | E-r                           | nail              |  |
| iter year o man addros                       | ···                                       |                                  |                               |                   |  |

<u>[Περισσότερα]</u>

Ημερομηνία Δημιουργίας: 10/05/2006

- 5 -

## Ιστορικό Αναζητήσεων

Η επιλογή του εικονιδίου History οδηγεί στο ιστορικό αναζητήσεων, από όπου είναι δυνατή η επεξεργασία (Edit) των αναζητήσεων που έχουν εκτελεστεί, η επανεκτέλεσή τους με την επιλογή του υπερσυνδέσμου της στήλης Search Type ή της στήλης Searched for, καθώς και ο συνδυασμός τους (Combine 🗹).

| United States Department of Agriculture<br>National Agricultural Library |             |              | ed States Department of Agriculture<br>tional Agricultural Library |                                      |  |
|--------------------------------------------------------------------------|-------------|--------------|--------------------------------------------------------------------|--------------------------------------|--|
| take<br>SUR                                                              | vour<br>VEY | Catalog Home | About the Catalog New Search Databases History Patron Info         | Login How to Request Help Contact Us |  |
|                                                                          |             |              |                                                                    |                                      |  |
| Combine                                                                  | Edit        | Hits         | Search Type                                                        | Searched For                         |  |
|                                                                          | 1           | 1981         | Search                                                             | (herb)[in Keyword Anywhere]          |  |
|                                                                          | 2           | 10000        | Keyword Anywhere                                                   | pesticide                            |  |

#### <u>[Περισσότερα]</u>

## Οδηγός – βοήθεια

Η υπηρεσία **Agricola** διαθέτει δυναμικό οδηγό Βοήθειας, ο οποίος περιλαμβάνει βοήθεια κυρίως για τους μηχανισμούς αναζήτησης (**Search Tips**).

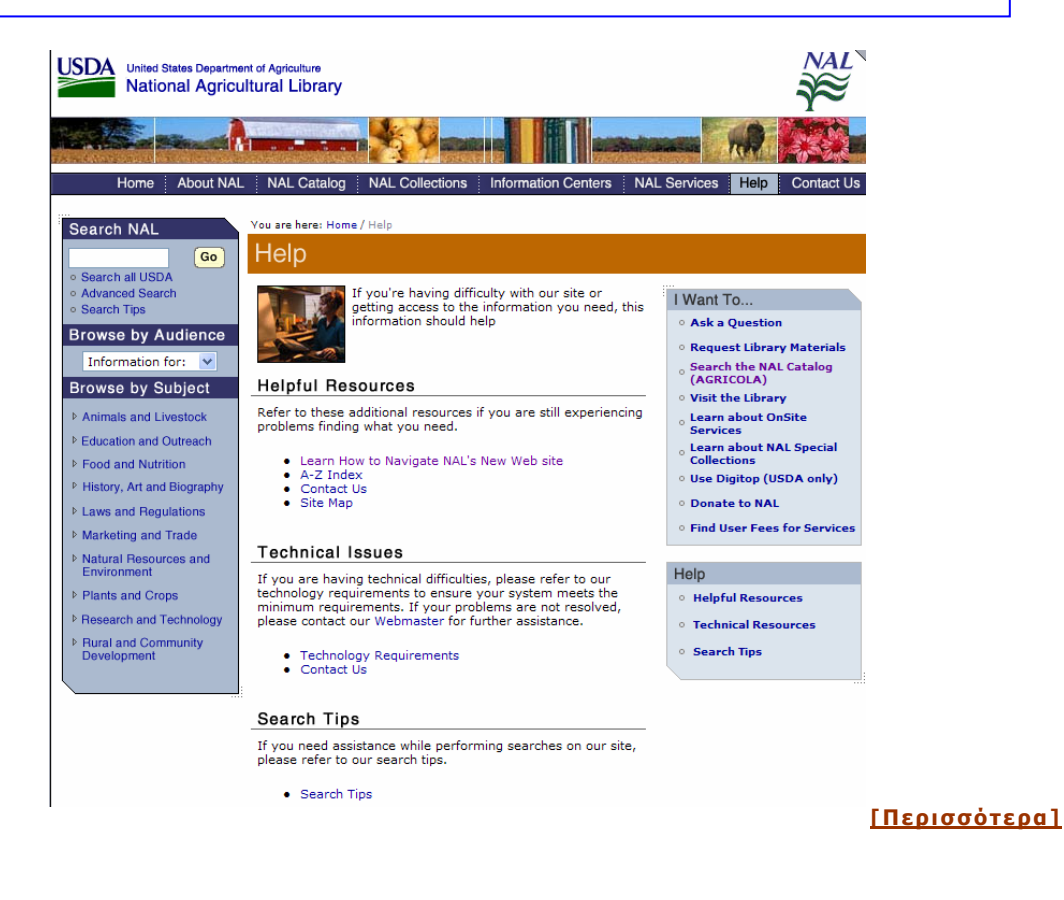

Ημερομηνία Δημιουργίας: 10/05/2006